FORTANIX TECHNICAL DOCUMENTATION

# **Fortanix**<sup>®</sup>

# Integration Guide

## USING DATA SECURITY MANAGER WITH MSSQL SERVER TDE – BACKUP AND RESTORE

**VERSION 1.0** 

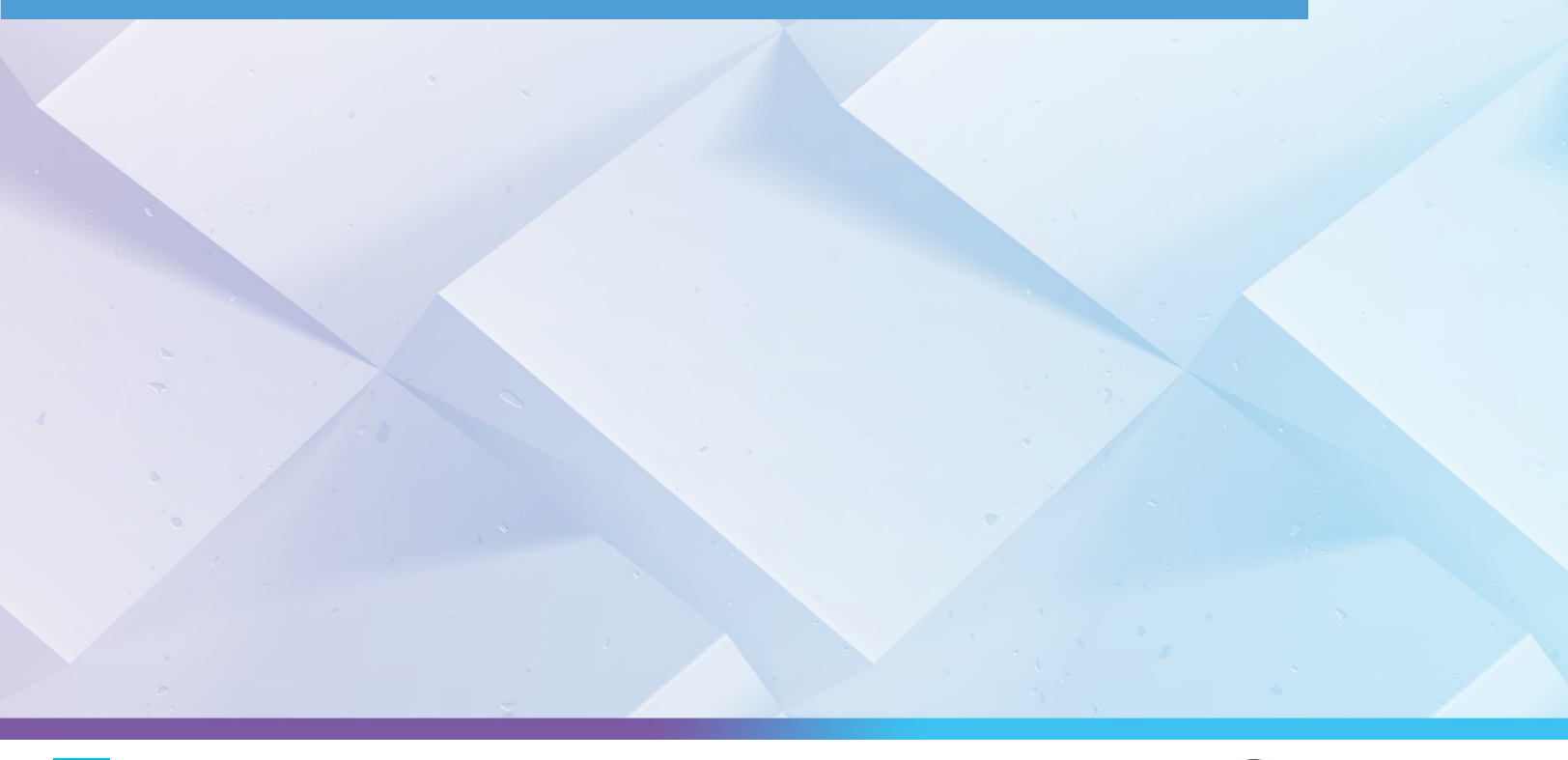

#### TABLE OF CONTENTS

| 1.0 |                                  | 2  |
|-----|----------------------------------|----|
| 2.0 | BACKING UP THE DATA FROM SOURCE  | 3  |
| 3.0 | CONFIGURING TDE ON TARGET SERVER | 5  |
| 3.1 | Enabling SQL Features            | 5  |
| 3.2 | Creating Cryptographic Provider  | 6  |
| 3.3 | Creating Credentials             | 7  |
| 3.4 | Creating Asymmetric Key          | 10 |
| 3.5 | Creating Credentials (DB Engine) | 11 |
| 3.6 | Creating Login (DB Engine)       | 12 |
| 4.0 | RESTORING THE ENCRYPTED DATABASE | 13 |
| 5.0 | DOCUMENT INFORMATION             | 14 |
| 5.1 | Document Location                | 14 |
| 5.2 | Document Updates                 | 14 |

## **Fortanix**

#### 1.0 INTRODUCTION

This document describes the step-by-step procedure to backup and restore the Microsoft SQL server Transparent Data Encryption (TDE) enabled database, which is protected by Fortanix Data Security Manager (DSM).

To perform the restoration, the target database MSSQL server must point to the same asymmetric key, which was previously created on the source database MSSQL server.

When transparent data encryption is enabled in the database, the database backup files are encrypted as well. The following error appears on the screen when the user tries to restore a TDE enabled database backup to a different server:

| A | 🔀 Restore Database -                                                                                                    |                                                                                   |                                                               |                    | ( |
|---|----------------------------------------------------------------------------------------------------|-----------------------------------------------------------------------------------|---------------------------------------------------------------|--------------------|---|
|   | An exception occurred while executing                                                                                                    | a Transact-SQL statement                                                          | or batch.                                                     |                    |   |
|   | Select a page                                                                                                    | 🗐 Script 🕞 🕜 Help                                                                 |                                                               |                    |   |
| Y | <ul> <li>General</li> <li>Files</li> <li>Options</li> </ul>                                                                                                    | Source<br>O Database:                                                             | C:\Program Files\Micros                                       | v<br>of            |   |
|   |                                                                                                    | Database                                                                          |                                                               | ~                  |   |
| N | /licrosoft SQL Server Management Stud                                                                                                    | dio                                                                               |                                                               |                    | × |
|   | <ul> <li>(Microsoft.SqlServer.Connection)</li> <li>Additional information:         <ul> <li>Cannot find server asymmetric RESTORE HEADERONLY is</li> </ul> </li> <li>Weilp          <ul> <li>Copy message              <ul> <li>Sh</li> </ul> </li> </ul> </li> </ul> | nfo)<br>key with thumbprint '0x02B5<br>terminating abnormally. (Mic<br>ow details | 3B13A08E34694A7371755058B<br>rosoft SQL Server, Error: 33111) | BCC9A'.<br>)<br>OK |   |
| 0 | View connection properties<br>Progress                                                                                                    |                                                                                   |                                                               |                    |   |
|   | Done                                                                                                    | ٢                                                                                 | Verify                                                        | ><br>Backup Media  |   |
|   |                                                                                                    |                                                                                   | OK Cancel                                                     | Help               |   |

FIGURE 1: ERROR DIALOG BOX

#### 2.0 BACKING UP THE DATA FROM SOURCE

This section lists the steps for taking a backup of your database from the source server. This backup contains the data in encrypted format, which also contains the Data Encryption Key (DEK) protected by the Fortanix master key.

In the given example, we will use the database name as **employee** and we are backing it up from the Object Explorer or T-SQL command.

- 1. Right-click the desired database (Company).
- 2. Select **Tasks** and click the **Back Up** option from the context menu.

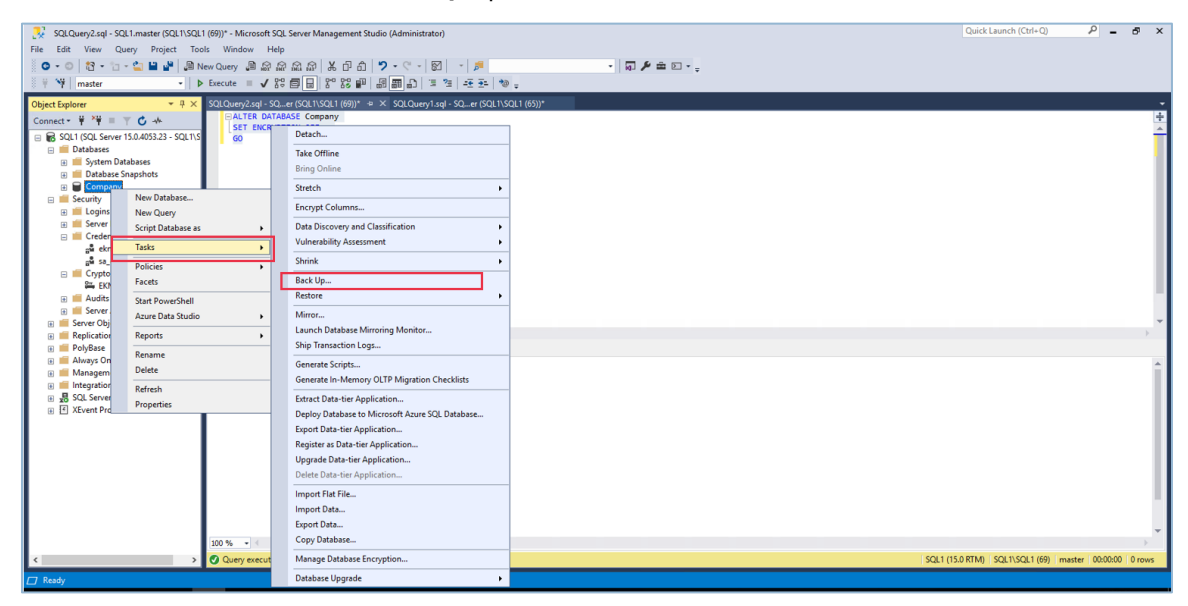

FIGURE 2: TAKE BACKUP OF SOURCE SERVER

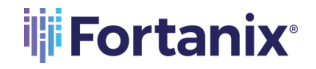

a) Select the backup path.

| SQLQuery2.sql - SQL1.master (SQL1\SQL1<br>File Edit View Project Tools Wine | l (69))* - Microsoft SQL Server Managemer                        | it Studio (Administrator)  |                                         |                                               |        | Quic     | k Launch (Ctrl+Q) | - م | đ | ×  |
|-----------------------------------------------------------------------------|------------------------------------------------------------------|----------------------------|-----------------------------------------|-----------------------------------------------|--------|----------|-------------------|-----|---|----|
| G • 0   🕄 • 🖕 🛀 🔐 🖉 🔊 N                                                     | ew Query 🗿 🗟 📾 📾 📾 🐇 🗗                                           | a) 🤊 - ୯ - 🕅 - 📕           |                                         | a 🔑 🛳 🗈 - 🖕                                   |        |          |                   |     |   |    |
| iii ₩ 1 master - >                                                          | Execute III 🗸 🖓 🗐 🔒 🖓 🖓                                          | 🗑 Back Up Database - Compa | ny                                      |                                               | - 🗆    | $\times$ |                   |     |   |    |
| Object Explorer                                                             | SQLQuery2.sql - SQer (SQL1\SQL1 (59))<br>BALTER DATABASE Company | Select a page              | 🗊 Script 👻 😧 Help                       |                                               |        |          |                   |     |   | ÷  |
| SQL1 (SQL Server 15.0.4053.23 - SQL1\S     Databases                        | GO                                                               | Backup Options             | Source                                  | 6                                             |        |          |                   |     |   | Ê  |
| 🗈 💼 System Databases                                                        |                                                                  |                            | Recovery model:                         | FILL                                          |        |          |                   |     |   | 11 |
| Database Snapshots     Gompany                                              |                                                                  |                            | Backup type:                            | Full                                          |        | ~        |                   |     |   |    |
| Security End to a construct of the security                                 |                                                                  |                            | Copy-only backup                        |                                               |        |          |                   |     |   |    |
| E Server Roles                                                              |                                                                  |                            | Backup component:                       |                                               |        |          |                   |     |   |    |
| Bu ekm_tde_cred                                                             |                                                                  |                            | Database                                |                                               |        |          |                   |     |   |    |
| aŭ sa_ekm_tde_cred<br>⊡ 📁 Cryptographic Providers                           |                                                                  |                            | O Files and filegroups:                 |                                               |        |          |                   |     |   |    |
| EKM_Prov                                                                    |                                                                  |                            | Destination                             |                                               |        |          |                   |     |   | 4  |
| Server Audit Specifications                                                 |                                                                  |                            | Back up to:                             | Dak                                           |        | $\sim$   |                   |     |   |    |
| Server Objects     Replication                                              | 100 % +                                                          | Connection                 | C:\Program Files\Microsoft SQL Server\N | ISSQL15.MSSQLSERVER\/MSSQL\Backup\Company.bak | Add    |          |                   |     | ÷ |    |
| 🗉 📁 PolyBase<br>🗄 📕 Always On High Availability                             | Commands completed successfu                                     | Server:<br>SOL1            |                                         |                                               | Barrow |          |                   |     |   |    |
|                                                                             | Completion time: 2020-10-207                                     | Connection:                |                                         |                                               |        |          |                   |     |   | П  |
| SQL Server Agent                                                            |                                                                  | Wew connection properties  |                                         |                                               | Conten | 3        |                   |     |   | Ш  |
| Le Acvent Profiler                                                          |                                                                  |                            |                                         |                                               |        |          |                   |     |   | Ш  |
|                                                                             |                                                                  |                            |                                         |                                               |        |          |                   |     |   | Ш  |
|                                                                             |                                                                  | Progress                   |                                         |                                               |        |          |                   |     |   |    |
|                                                                             |                                                                  | Oneady                     |                                         |                                               |        |          |                   |     |   | Ш  |
|                                                                             |                                                                  |                            |                                         |                                               |        |          |                   |     |   |    |
|                                                                             |                                                                  |                            |                                         |                                               | OK Can | cel      |                   |     |   | -  |
|                                                                             | 100 %                                                            |                            |                                         |                                               |        |          |                   |     | ÷ |    |

FIGURE 3: SELECT THE BACKUP PATH

b) Backup completed successfully.

| SQLQuery2.sql - SQL1.mester (SQL1)SC           File         Edit         View         Project         Tools         W           Image: Solution of the second second seco | L1 (69))* - Microsoft SQL Server Manageme<br>indow Help<br>New Query ▲ A A A A A D<br>▷ Execute ■ √ 88 🖨 日 89 89                                                                                                    | nt Studio (Administrator)                       | ا <b>م ا</b> | • 🕅 🌶 🏛 D • -                                               | - 1   | Quick Lau                             | inch (Ctrl+Q)        | Р = 8 ×          |
|----------------------------------------------------------------------------------------------------|----------------------------------------------------------------------------------------------------|-------------------------------------------------|--------------|-------------------------------------------------------------|-------|---------------------------------------|----------------------|------------------|
| Object Explorer         ●           Connect         ♥         ♥         ●         ●         Scill Scient 15.4.05323-Scill N           ●         Scill Scient Distabases         ●         Databases         ●         Databases           ●         Databases         ●         Outbases         ●         Outbases           ●         Databases for provides         ●         Outbases         ●         Outbases           ●         Database for provides         ●         Outbases         ●         Outbases         ●         Outbases         ●         ○         Outbases         ●         ○         Outbases         ●                                                                                                    | SGLOWNY 2019 SGLOW (SGLORDALI (07)<br>SGLOWNY 2019 SGLOWNY 2019<br>SGLOWNY 2019 SGLOWNY 2019<br>SGLOWNY 2019<br>SGLOWNY 2019<br>SGLOWNY 20 | Sefect anon                                     | Copy message | Company<br>FUL<br>Ful<br>ful<br>on/ completed successfully. |       | V V V V V V V V V V V V V V V V V V V |                      | •<br>€<br>•<br>• |
|                                                                                                    | 100 % • • • •                                                                                                    | Progress<br>Executing (100%)<br>Stop action now |              |                                                             | OK SC | Cancel                                | DL1\SOL1 (69) matter | 000000 0 rows    |

FIGURE 4: BACKUP COMPLETED

- 3. Move the backup database to the target server.
- 4. Log in to the secondary target server.

#### 3.0 CONFIGURING TDE ON TARGET SERVER

#### 3.1 ENABLING SQL FEATURES

Run the following commands if Extensible Key Management (EKM) is not supported or enabled in the SQL server edition:

```
sp_configure 'show advanced', 1
GO
RECONFIGURE
GO
sp_configure 'EKM provider enabled', 1
GO
RECONFIGURE
GO
```

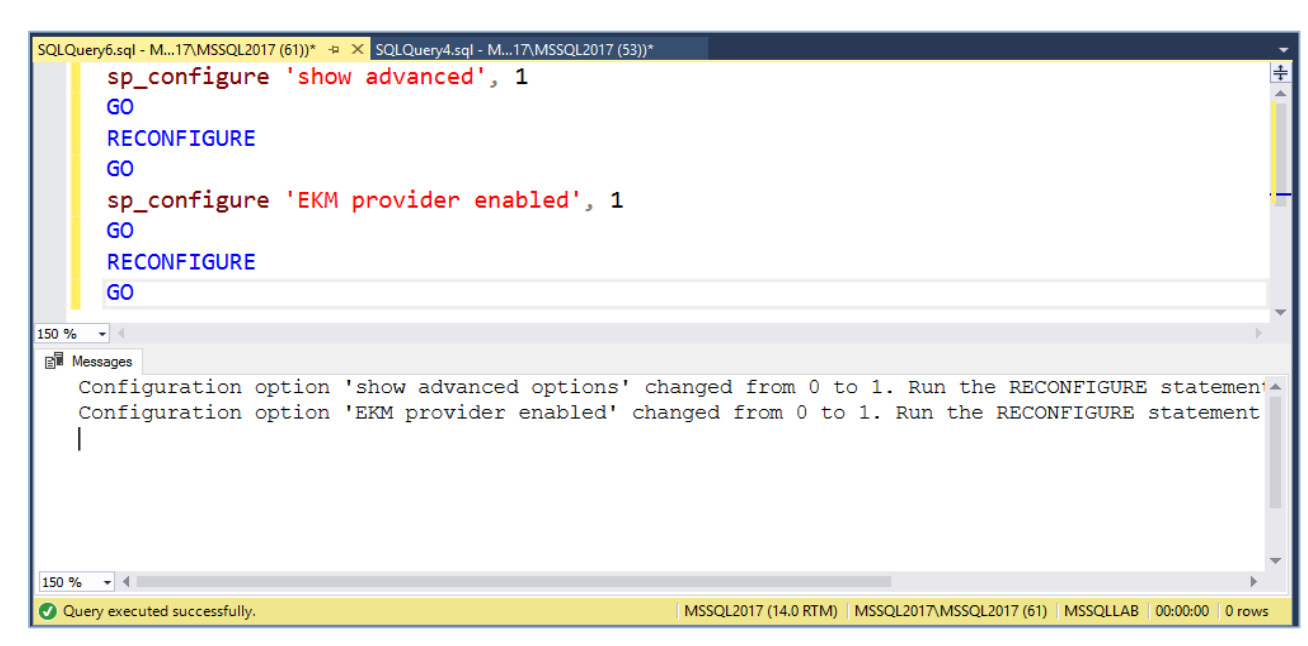

FIGURE 5: RUN COMMANDS FOR ERROR SCENARIO

#### 3.2 CREATING CRYPTOGRAPHIC PROVIDER

Run the following commands to use the correct location of the EKM DLL:

```
CREATE CRYPTOGRAPHIC PROVIDER EKM_Prov
FROM FILE = 'C:\Program Files\Fortanix\KmsClient\FortanixKmsEkmProvi
der.dll';
G0
```

#### Where,

• EKM Prov refers to the name of the provider defined by the user.

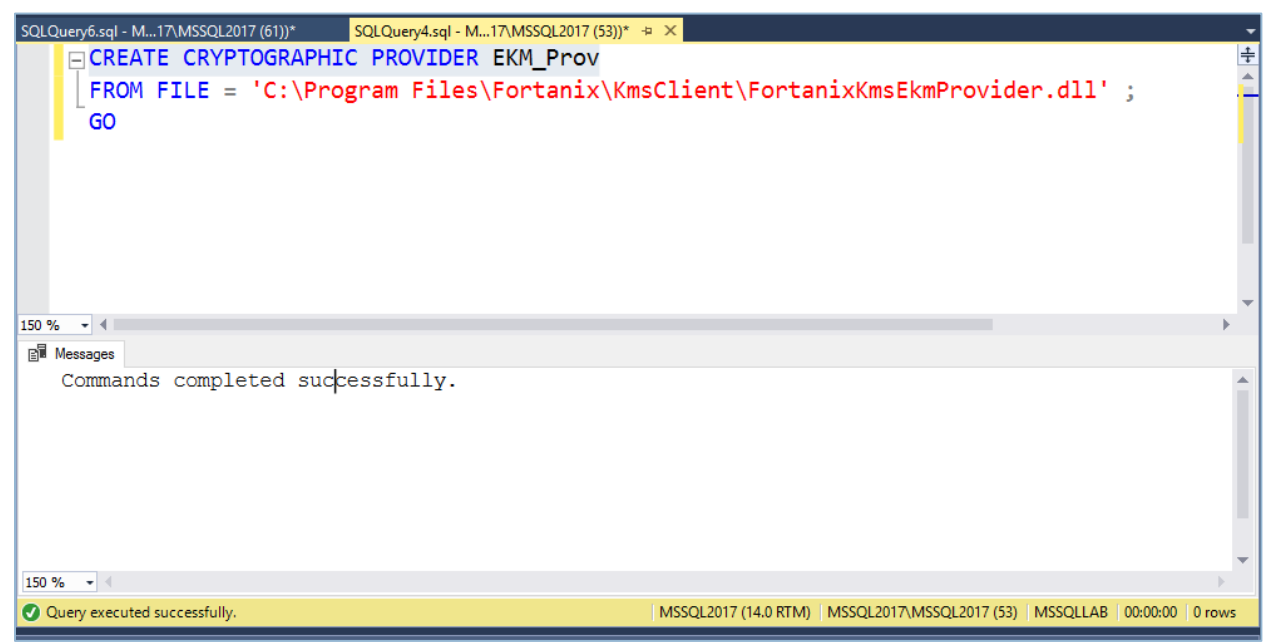

FIGURE 6: CREATE CRYPTOGRAPHIC PROVIDER

#### 3.3 CREATING CREDENTIALS

This section describes the steps to create the credentials to generate the master key on the Fortanix DSM using the SQL admin.

The SQL admin requires permission to connect to Fortanix DSM to generate the key.

- 1. Perform the following steps to get the API key:
  - a. Log in to the Fortanix DSM.
  - b. From the UI left panel, click the **Apps** tab.
  - c. Click **COPY API KEY** to copy the API key of your application and then paste the DSM API key as the value for the SECRET parameter in the next command.

| ≡          | <b>₩Fortanix</b>                    |              |                |           | 🚇 MSSQL-Test 🗸  | amit.thakur@fortanix.com ~ |
|------------|-------------------------------------|--------------|----------------|-----------|-----------------|----------------------------|
| Ø          | MSSQL-Test / Apps                   |              |                |           |                 |                            |
| 뿂          | Apps 🔸                              |              | Q Search       |           |                 |                            |
| E          |                                     |              |                |           |                 | 😸 DOWNLOAD CSV             |
| <b>6</b> ₩ | Name 🔺                              | Credentials  | Cert Expires 🔺 | Groups 🔺  | Security Object | s - Description            |
|            | test-app Rest API                   | COPY API KEY | N/A            | 2014-test | 0               |                            |
| B          |                                     |              |                |           |                 |                            |
| ٩          |                                     |              |                |           |                 |                            |
| ß          | Version 2.9.7254 🚯 Report a problem |              |                |           |                 | (Fortanix                  |
| 6          |                                     |              |                |           |                 |                            |
|            |                                     |              |                |           |                 |                            |
|            |                                     |              |                |           |                 |                            |
|            |                                     |              |                |           |                 |                            |
|            |                                     |              |                |           |                 |                            |

FIGURE 7: COPY API KEY

 Run the following commands to create a credential using the copied API key in your SQL Server Studio that will be used by the system administrators:

```
CREATE CREDENTIAL sa_ekm_tde_cred
WITH IDENTITY = 'Identity1',
SECRET = '<DSM API KEY>'
FOR CRYPTOGRAPHIC PROVIDER EKM_Prov ;
GO
```

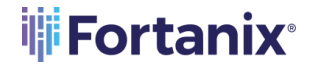

#### DSM WITH MSSQL TDE INTEGRATION - BACKUP & RESTORE

| State with the state of the state of the sta | <b>•</b> |
|----------------------------------------------------------------------------------------------------|----------|
| CREATE CREDENTIAL sa_ekm_tde_cred                                                                                                    | ÷        |
| WITH IDENTITY = 'Identity1',                                                                                                    | Î        |
| SECRET = 'NTEyMDJmN2QtNTkyMi00ZDdhLTg0MDUt0Dg1MTYzYmYxZDhi01Q2N3FaU2JGdFUwRDRVZWtKdXN                                                                                                    | (        |
| FOR CRYPTOGRAPHIC PROVIDER EKM Prov ;                                                                                                    |          |
| GO                                                                                                    | 11       |
| • (**)                                                                                                    | Ш        |
|                                                                                                    |          |
|                                                                                                    |          |
|                                                                                                    | -        |
| 150 % - 4                                                                                                    |          |
| <b>B</b> <sup>™</sup> Messages                                                                                                    | 1        |
| Commands completed successfully.                                                                                                    |          |
|                                                                                                    |          |
|                                                                                                    |          |
|                                                                                                    |          |
|                                                                                                    | 11       |
|                                                                                                    |          |
| 150.94                                                                                                    | •        |
|                                                                                                    |          |
| Query executed successfully.     MSSQL2017 (14.0 RTM) MSSQL2017/MSSQL2017 (53) MSSQLLAB 00:00:00 10 row.                                                                                                    | 5        |

FIGURE 8: CREATE CREDENTIAL

3. Add the credential to a high privileged user such as your own domain login in the

format [DOMAIN\login]:

```
ALTER LOGIN EC2AMAZ-1RDPAEU\Administrator
ADD CREDENTIAL "sa_ekm_tde_cred";
GO
```

Run the following commands in case there is no domain, and the machine is part of a workgroup or standalone:

ALTER LOGIN LOCALHOST\Administrator ADD CREDENTIAL "sa\_ekm\_tde\_cred"; GO

8 Page

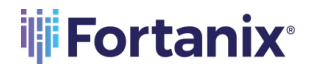

#### DSM WITH MSSQL TDE INTEGRATION - BACKUP & RESTORE

| Object Explorer 👻 👎 🗙                                                                                                    | SQLQuery10.sql17\MSSQL2017 (63))* + × SQLQuery9.sql - MS)) - not connected*                              | SQLQuery7.sql - M17\MSSQL2017 (53))*                                 |
|----------------------------------------------------------------------------------------------------|----------------------------------------------------------------------------------------------------|----------------------------------------------------------------------|
| Connect -                                                                                                    | ALTER LOGIN MSSQL2017                                                                                    |                                                                      |
| MSSQL2017 (SQL Server 14.0.3238.1 - MSSQL2017/MSSQL2017)     Databases     Databases     Databases     MSSQL4B     Server Objects     Replication     PolyBase     Mosy On High Availability                                                                                                    | ADD CREDENTIAL "sa_ekm_tde_cred";<br>GO                                                                  |                                                                      |
| 🕢 💼 Management                                                                                                    | 150 % -                                                                                                  | ÷                                                                    |
| Integration Services Catalogs      Sol Server Agent                                                                                                    | B Messages                                                                                               |                                                                      |
| II XEvent Profiler                                                                                                    | Commands completed successfully.                                                                         |                                                                      |
|                                                                                                    | 150 % - 4                                                                                                | ×                                                                    |
|                                                                                                    | Query executed successfully.                                                                             | MSSQL2017 (14.0 RTM) MSSQL2017\MSSQL2017 (63) master 00:00:00 0 rows |
| Output                                                                                                    |                                                                                                    | - † ×                                                                |
| Show output from: Debug                                                                                                    | <ul> <li>  을   을   볼   禪</li> </ul>                                                                      |                                                                      |
| Auto-attach to process (3308) [SQL] HSSQL2017 on mach.<br>The thread 'HSSQL2017 [G3]' (0x126) has exited with co<br>The thread 'HSSQL2017 [G5]' (0x1126) has exited with co<br>The thread 'HSSQL2017 [G3]' (0x1260) has exited with co<br>The thread 'HSSQL2017 [G3]' (0x1260) has exited with co<br>The program '[3308] [SQL] HSSQL2017: MSSQL2017' has exit                                                                                                    | Ine 'M5SQL2017' succeeded.<br>de (0κ0).<br>de (0κ0).<br>de (0κ0).<br>de (0κ0).<br>de (0κ0).<br>de (0κ0). |                                                                      |
| Contract (1997) (1997) (19977) (19977) (1997) (1997) (1997) (1997) (1997) (1 |                                                                                                    |                                                                      |

FIGURE 9: COMMAND FOR NO DOMAIN

If you are not an administrator and hence unable to alter the login, open the Object

Explorer and map the credentials as shown in the following image:

| 2. 52.172.32.101 (ms2014ent)                   | 3. 52.172.140.254 (MSSQL2017)                                        | 0                                        |                                                 |                         |                |                         |                         |        |                                   | 6                          |
|------------------------------------------------|----------------------------------------------------------------------|------------------------------------------|-------------------------------------------------|-------------------------|----------------|-------------------------|-------------------------|--------|-----------------------------------|----------------------------|
| 🔀 Detach tab 🔍 Toggle scaling 👯 Fulscr         | reen  Fit to window size 🔍 Set conne                                 | ction password 🕴 Hide bar                | X Disconnect                                    |                         |                |                         |                         |        |                                   |                            |
| 16                                             | SQLQuerv15.sq                                                        | - SQL2014Enterpr.master (                | SQL2014Enterpr\ms2014er                         | nt (58))* - Microsoft S | QL Server Mana | agement Studio          | (Administrator)         |        |                                   | _ 0 X                      |
| File Edit View Project Debug Tools             | Window Help                                                          |                                          |                                                 |                         |                |                         |                         |        |                                   |                            |
| 🗄 🐂 🗉 = 🚅 🛃 🐊 🔔 New Query 📑                    | - 19 - 10 - 13 al al al al al al al al al al al al al                | 🖾 - 🖾 🖾 🕨                                |                                                 | - 2                     | -              | 🔊 🕾 🎾 🖬 •               |                         |        |                                   |                            |
| 1 (9) (1) master - ?                           | Execute 🕨 Debug 🔲 🗸 👯 🚽                                              | 124000133                                | 進建 私。                                           |                         |                |                         |                         |        |                                   |                            |
| Object Explorer - + + ×                        | SQLQuery15.sql - Srpr\ms2014ent (58))                                | 1                                        | Login Properties - SQL2                         | 014Enterpr\ms2014er     | nt             | _ 🗆 X                   |                         | -      | Properties                        | ≁ ù ×                      |
| Connect * 🛃 🚼 💷 🍸 🛃 🍒                          | ALTER LOGIN "SQL2014Enterp                                           | Select a page                            | Script 💌 🚺 Help                                 |                         |                |                         |                         | ÷      | Current connectio                 | n parameters •             |
| QL2014Enterpr (SQL Server 12.0.6329.1 - SQL A  | G0                                                                   | Server Roles                             |                                                 |                         |                |                         |                         | Ê      | 22 24 🖾 🛛                         |                            |
| Security                                       |                                                                      | 🚰 User Mapping                           | Login name:                                     | SQL2014Enterpr\ms2014er | 72             | Search                  |                         |        | ▲ Aggregate Sta                   | tus                        |
| E Logins                                       |                                                                      | Securables                               | <ul> <li>Windows authentication</li> </ul>      |                         |                |                         |                         |        | Connection fail                   | lun                        |
| A ##MS_PolicyEventProcessingLogin              |                                                                      | ing - Status                             | O SQL Server authentication                     |                         |                |                         |                         | =      | Elapsed time                      | 00:00:00.015               |
| ##MS_PolicyTsqlExecutionLogin#4                |                                                                      |                                          | Password:                                       |                         |                | 1                       |                         |        | Finishtime                        | 12/24/2019 8:00:18 AM      |
| NT AUTHORITY/SYSTEM<br>NT Sension MSSCI SERVER |                                                                      |                                          | Confirm paramond-                               |                         |                | -                       |                         |        | Rows returned                     | 0                          |
| NT Service\SOLlaaSExtensionOuen                |                                                                      |                                          | Specify old operational                         |                         |                | _                       |                         |        | Start time                        | 12/24/2019 8:00:18 AM      |
| NT SERVICE\SQLSERVERAGENT                      |                                                                      |                                          |                                                 |                         |                | -                       |                         |        | State                             | Open                       |
| A NT SERVICE\SQLWriter                         | 100.86                                                               |                                          | Cid password.                                   |                         |                | _                       |                         | ×      | ▲ Connection                      |                            |
| A NT SERVICE\Winmgmt                           |                                                                      |                                          |                                                 | 5Y                      |                |                         |                         |        | Connection nar                    | me SQL2014Enterpr (SQL20   |
| SOL2014Enternr\ms2014ent                       | Mag 33042 Level 16 State 1                                           |                                          | User mut chance pass                            | ration                  |                |                         |                         |        | 4 Connection De<br>Connection elu | /tails                     |
| E Server Roles                                 | Cannot add credential becau                                          |                                          | User must change pass     Manaad to oostiliante | sword as next login     |                |                         |                         | Ê      | Connection eia                    | ish 12/24/2019 8-00-18 AM  |
| 3 🗀 Credentials                                |                                                                      |                                          | O Mapped to Certificate                         |                         |                | 2                       |                         |        | Connection ror                    | ws 0                       |
| essekm_tde_cred                                |                                                                      |                                          | Mapped to asymmetric key                        |                         |                | <u> </u>                |                         | =      | Connection sta                    | rt t 12/24/2019 8:00:18 AM |
| Cryptographic Providers     EVM Reput          |                                                                      | Connection                               | Map to Credential                               |                         |                | <ul> <li>Add</li> </ul> |                         | -      | Connection star                   | te Open                    |
| Audits                                         |                                                                      | Server:                                  | Mapped Credentials                              | Credential P            | rovider        |                         |                         |        | Display name                      | SQL2014Enterpr             |
| 🛛 🦢 Server Audit Specifications                |                                                                      | SQL2014Enterpr                           |                                                 | sa_ekm_tde_cred E       | EKM_Prov       |                         |                         |        | Login name                        | SQL2014Enterpr\ms2014      |
| Server Objects                                 |                                                                      | Connection:<br>SOI 2014Enterry/ms2014ent |                                                 |                         |                |                         |                         | ~      | Server name                       | 12.0.6320                  |
| Replication                                    | 100 % ~ <                                                            | Wew connection properties                |                                                 |                         |                |                         |                         | >      | Session Tracing                   | a ID                       |
| < III >                                        | Query completed with errors.                                         | - The sectors and a sector               |                                                 |                         |                |                         | ns2014e master 00:00:00 | 0 rows | SPID                              | 58                         |
| Output                                         |                                                                      | Progress                                 |                                                 |                         |                | Remove                  |                         | - 4 ×  |                                   |                            |
| Show output from: Debug                        | -   Q   Q                                                            | Ready                                    | Default database:                               | master                  |                | •                       |                         |        |                                   |                            |
| Auto-attach to process '[2936] [SQ             | L] SQL2014Enterpr' on machine 'S                                     | 1445 C                                   | Default language:                               | English                 | ,              | -                       |                         | ^      |                                   |                            |
| The thread 'SQL2014Enterpr [55]' (             | 0x4dc) has exited with code 0 (0<br>0x4dc) has exited with code 0 (0 |                                          |                                                 |                         |                |                         |                         |        |                                   |                            |
| The program '[2936] [SQL] SQL2014E             | nterpr: SQL2014Enterpr' has exit                                     |                                          |                                                 |                         | OK             | Cancel                  |                         | =      |                                   |                            |
|                                                |                                                                      |                                          |                                                 |                         |                | 111                     |                         |        |                                   |                            |
|                                                |                                                                      |                                          |                                                 |                         |                |                         |                         |        | Name                              |                            |
|                                                |                                                                      |                                          |                                                 |                         |                |                         |                         | ~      | The name of the co                | innection.                 |
| <                                              |                                                                      |                                          |                                                 |                         |                |                         |                         | >      |                                   |                            |
| Ready                                          |                                                                      |                                          |                                                 |                         |                |                         |                         |        |                                   |                            |
| 💶 🔔 🗩 🚞 🦉                                      |                                                                      |                                          |                                                 |                         |                |                         |                         |        | • Ba 9                            | h ENG 8:01 AM              |
|                                                | × – – ×                                                              |                                          |                                                 |                         |                |                         |                         |        |                                   | 12/24/2019                 |

FIGURE 10: MAP CREDENTIALS

#### 3.4 CREATING ASYMMETRIC KEY

The MSSQL admin has the credentials associated with creating the Master Encryption Key (MEK) on Fortanix DSM. This section describes the steps to create the asymmetric key from the existing key in the Fortanix DSM.

Run the following commands to create an asymmetric key stored inside the EKM provider:

```
USE master
CREATE ASYMMETRIC KEY ekm_login_key FROM PROVIDER EKM_Prov
WITH PROVIDER_KEY_NAME='SQL_Server_Key',
CREATION_DISPOSITION = OPEN_EXISTING;
GO
```

## 

- ekm login key is the key name on SQL server created on the source server.
- SQL Server Key is the key name on Fortanix DSM created on the source server.

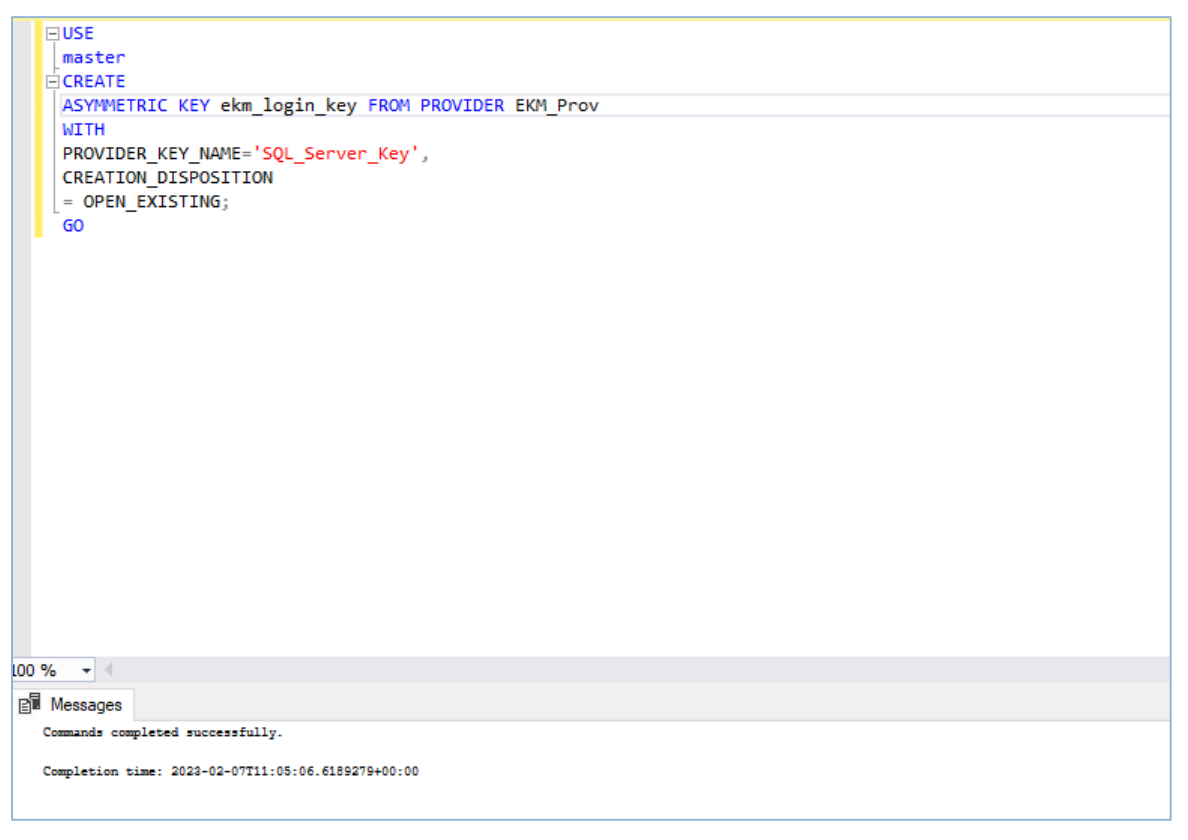

FIGURE 11: CREATING ASYMMETRIC KEY

#### 3.5 CREATING CREDENTIALS (DB ENGINE)

Run the following commands to create a credential that will be used by the database engine:

```
USE master;
CREATE CREDENTIAL ekm_tde_cred
WITH IDENTITY = 'Identity2',
SECRET = '<DSM API KEY>'
FOR CRYPTOGRAPHIC PROVIDER EKM_Prov;
```

#### Where,

- ekm tde cred refers to the name of the credentials.
- Identity2 refers to the identity name. The value can be any name.
- EKM\_Prov refers to the Fortanix EKM Provider.
- SECRET refers to the Fortanix DSM API key.

| Бу.                                                                                                    | SQLQuery16.sql - SQL2014Enterpr.master (SQL2014Ent                                                                                                    | erpr\ms2014ent (59))* - Microsoft SQL Server Ma | anagement Studio (Administrator)                  |
|----------------------------------------------------------------------------------------------------|----------------------------------------------------------------------------------------------------|-------------------------------------------------|---------------------------------------------------|
| File Edit View Query Project Debug                                                                                                    | Tools Window Help                                                                                                    |                                                 |                                                   |
| 🗄 🛐 👻 📨 🌌 🎜 🍠 🔔 New Query                                                                                                    | 🗅 🔁 🔁 🕹 🕹 🗳 🖉 🔹 🗢 🔸 🖓 🖓 🖓 🖓 🖓 🖓 🖓                                                                                                    | - 29                                            | • 🗠 🕾 🔊 • 🗉 • 🖕                                   |
| master -                                                                                                    | : Execute 🕨 Debug 😑 🗸 🎇 🚽 🔜 🏋 🐴 🙆 🦉 🍈 🚍 역 (建) 建 建 😤                                                                                                    |                                                 |                                                   |
| Object Explorer • 4                                                                                                    | SOLQuery16.sql - Smithms2014ent (59))* X SOLQuery15.sql - Smithms2014ent (58))*                                                                                                    | SQLQuery11.sal - Surnt\ms2014ent (55))* SQLQuer | v/20.sal - Srar\ms2014ent (61))*                  |
| Connect • 2 2 2 = 7 2 3<br>Connect • 2 2 = 7 2 3<br>Connect • 2 2 2 2 2 2 2 2 2 2 2 2 2 2 2 2 2 2                                                                                                    | GUGE master :<br>GRRAFT CREDENTIAL ekm_tde_cred<br>MITH IDENTITY - 'Identity2',<br>SECRET - 'ITE9HOJMKI2QUTKYKH08QDDHLTg8HDUtODg1HTYzYWYXZDhiolQ2N<br>FOR CRYTOGRAPHIC PROVIDER EKW_Frov ; | 3FaU23GdFUwRDRVZW±KdXNOZXg4anVfYwU4NU03cW83LXI  | spQmdBWDRvRWtqSF9ucUB40FIIN1h6SHE4QUNGaDRwcWVKW   |
| master     master     master     model     model     master     master     master     made     master     master |                                                                                                    |                                                 |                                                   |
| ENCRYPTION KEY                                                                                                    |                                                                                                    |                                                 |                                                   |
| 🗉 🚞 Security                                                                                                    |                                                                                                    |                                                 |                                                   |
| 🖃 🧰 Logins                                                                                                    | 100 % • (                                                                                                    |                                                 | >                                                 |
| ##MS_PolicyEventProces                                                                                                    | 🛅 Messages                                                                                                    |                                                 |                                                   |
| ##MS_PolicyTsqlExecutic                                                                                                    | Command(s) completed successfully.                                                                                                    |                                                 | _                                                 |
| A NTAUTHORITY\SYSTEM                                                                                                    |                                                                                                    |                                                 |                                                   |
| M Service\MSSQLSERVE                                                                                                    |                                                                                                    |                                                 |                                                   |
| NT Service\SQLiaaSExten                                                                                                    |                                                                                                    |                                                 |                                                   |
| NT SERVICE\SQLSERVERA                                                                                                    |                                                                                                    |                                                 | -                                                 |
| NT SERVICE\SQLWriter                                                                                                    |                                                                                                    |                                                 |                                                   |
| NT SERVICE\Winmgmt                                                                                                    |                                                                                                    |                                                 |                                                   |
| Sa Sa SOL 2014E-taura Aug 2014                                                                                                    |                                                                                                    |                                                 |                                                   |
| SQL2014Enterpr\ms2014e                                                                                                    |                                                                                                    |                                                 | v                                                 |
| Geredentials                                                                                                    |                                                                                                    |                                                 | 3                                                 |
| < III >                                                                                                    | Query executed successfully.                                                                                                    | SQL2014Enterpr (12.0 S                          | P3) SQL2014Enterpr\ms2014e master 00:00:00 0 rows |
| Output                                                                                                    | -                                                                                                    |                                                 | <b>→</b> ¤ ;                                      |
| Show and and formal Dataset                                                                                                    |                                                                                                    |                                                 |                                                   |
| Show output from: Debug                                                                                                    |                                                                                                    |                                                 |                                                   |
| Auto-attach to process '[2936] [<br>The thread 'SOL2014Enterpr [551]'                                                                                                    | <pre>wull sylzesteterpr: on machine 'syl2014Enterpr' succeeded.<br/>(0x4dc) has exited with code 0 (0x0)</pre>                                                                             |                                                 |                                                   |
| The thread 'SQL2014Enterpr [55]'                                                                                                    | (0x4dc) has exited with code 0 (0x0).                                                                                                    |                                                 |                                                   |
| The program '[2936] [SQL] SQL201                                                                                                    | Enterpr: SQL2014Enterpr' has exited with code 0 (0x0).                                                                                                    |                                                 |                                                   |
| 1                                                                                                    |                                                                                                    |                                                 |                                                   |
| 1                                                                                                    |                                                                                                    |                                                 |                                                   |
| 1                                                                                                    |                                                                                                    |                                                 |                                                   |
|                                                                                                    |                                                                                                    |                                                 |                                                   |
|                                                                                                    |                                                                                                    |                                                 | >                                                 |

FIGURE 12: CREATE CREDENTIAL FOR DATABASE ENGINE

## **Fortanix**

#### 3.6 CREATING LOGIN (DB ENGINE)

Run the following commands to add a login used by TDE and add the new credential to the login:

```
CREATE LOGIN EKM_Login
FROM ASYMMETRIC KEY ekm_login_key;
GO
ALTER LOGIN EKM_Login
ADD CREDENTIAL ekm_tde_cred;
GO
```

Where,

- ekm\_login\_key refers to the master key alias on the MSSQL database. This key is already
  created in "Section 3.4- Creating Asymmetric Keys".
- EKM Login refers to the login name.
- ekm\_tde\_cred refers to the key created on the Fortanix DSM. This credential is already created in "Section 3.3- Creating Credentials".

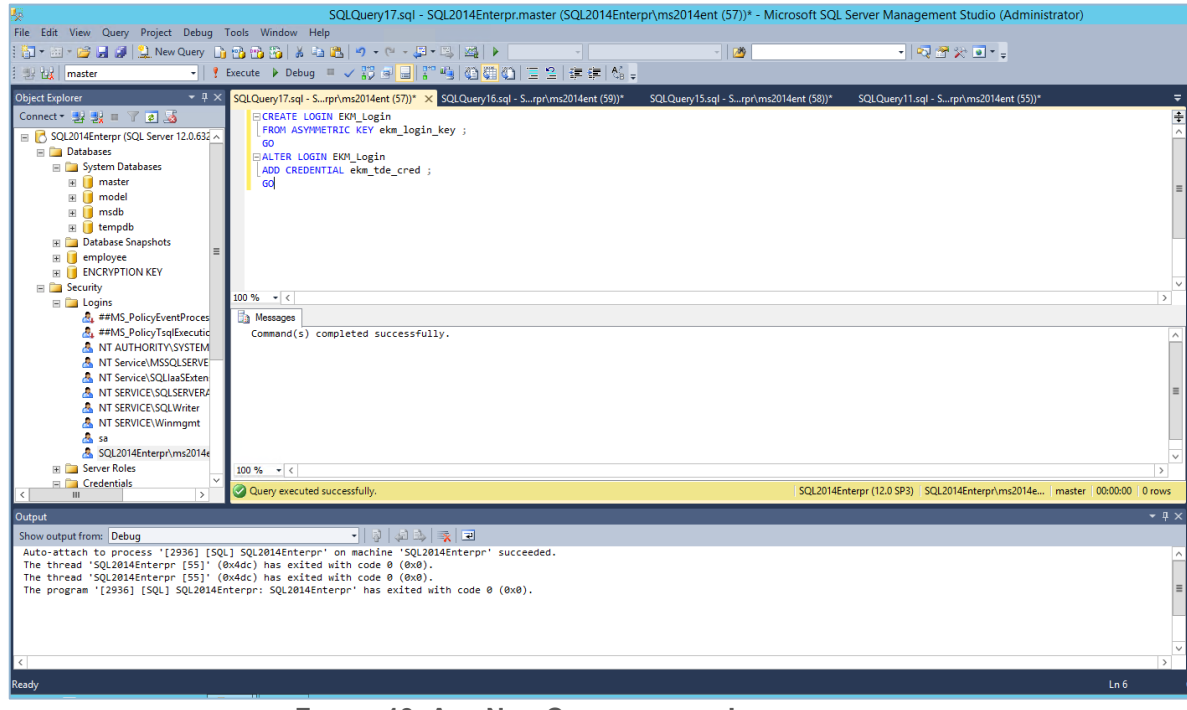

FIGURE 13: ADD NEW CREDENTIAL TO LOGIN

#### 4.0 **RESTORING THE ENCRYPTED DATABASE**

This section describes the steps for restoring the encrypted backup on the target server. When the backup is encrypted with TDE at the time of restoration, the database tries to unlock the DEK using MEK. The SQL server starts the restoration process only if the respective master key is available on the database.

| Restoring: employee-Full Database Bac   | kup                                                                                                    |                 |                 |                 |           |              |             |           | 100%              | Stop     |
|-----------------------------------------|----------------------------------------------------------------------------------------------------|-----------------|-----------------|-----------------|-----------|--------------|-------------|-----------|-------------------|----------|
| Select a page                           | 🗊 Script 🕞                                                                                                    | 😮 Help          |                 |                 |           |              |             |           |                   |          |
| W General                               | Source -                                                                                                    |                 |                 |                 |           |              |             |           |                   |          |
| W Files                                 | O Data                                                                                                    | abase:          |                 |                 |           |              |             |           |                   | ~        |
| options                                 | 0 544                                                                                                    |                 |                 |                 |           |              |             |           |                   | ~        |
|                                         | Dev                                                                                                    | ice:            | C:\Program File | es\Microsoft SC | L Serve   | r\MSSQL15.I  | MSSQLSER\   | /ER\MSSQ  | L\Backup          |          |
|                                         |                                                                                                    | Database:       | employee        |                 |           |              |             |           |                   | $\sim$   |
|                                         | Destination                                                                                                    | n ———           |                 |                 |           |              |             |           |                   |          |
|                                         | Databa                                                                                                    | se:             | employee        |                 |           |              |             |           |                   | $\sim$   |
|                                         | Restore                                                                                                    | to:             | The last backu  | ıp taken (Tuesd | lay, Febr | uary 7, 2023 | 11:07:49 AM | )         | Timeline.         |          |
|                                         | Restore pl                                                                                                    | an              |                 |                 |           |              |             |           |                   |          |
|                                         | Backup s                                                                                                    | ets to restore: |                 |                 |           |              |             |           |                   |          |
|                                         | Restore                                                                                                    | Name            |                 | Component       | Туре      | Server       | Database    | Position  | First LSN         |          |
|                                         |                                                                                                    | employee-Full   | Database Backup | Database        | Full      | sql-db-fips  | employee    | 1         | 370000003280      | 0001     |
|                                         |                                                                                                    |                 |                 | Dat             | tabase '  | employee' re | stored succ | essfully. |                   |          |
| Connection                              |                                                                                                    |                 |                 |                 |           |              |             | OK        | ]                 |          |
| <b>y₩</b> sql-db-fips [sql-db-fips\dev] |                                                                                                    |                 | L               |                 |           |              |             |           |                   |          |
| View connection properties              |                                                                                                    |                 |                 |                 |           |              |             |           |                   |          |
| Progress                                | SOLOuerv2.scil - scilL-db-fips\dev (53))* SOLOuerv2.scil - scilL-db-fips\dev (59))* SOLOuerv2.scil - scilL-db-fips\dev (59))* Solouerv2.scil - scilL-db-fips\dev (59) Database: employee Destination Database: employee Destination Backup sets to restore: Restore to: The last backup taken (Tuesday, February 7, 2023 11:07.49 AM) Timelne. Restore lo: Restore Name Component Type Server Database Postion Pirst LSN employee-full Database Backup Database Full scildb-fips employee 1 3700000032800 Microsoft SQL Server Management Studio Cox Verify Backup Med Verify Backup Med OK Cancel Help |                 |                 |                 |           |              |             |           |                   |          |
| 0                                       | <                                                                                                    |                 |                 |                 |           |              |             |           | Verify Backup Med | ><br>lia |
|                                         |                                                                                                    |                 |                 |                 |           |              | OK          | Car       | ncel Help         |          |

FIGURE 14: RESTORING DATABASE

#### 5.0 DOCUMENT INFORMATION

#### 5.1 DOCUMENT LOCATION

The latest published version of this document is located at the URL: <u>https://support.fortanix.com/hc/en-us/articles/12782302548500-Data-Security-Manager-with-</u> <u>Microsoft-SQL-Server-TDE-Guide-Backup-Restore</u>

#### 5.2 DOCUMENT UPDATES

This document will typically be updated on a periodic review and update cycle. For any urgent document updates, please send an email to: <a href="mailto:support@fortanix.com">support@fortanix.com</a>

© 2016 – 2023 Fortanix, Inc. All Rights Reserved.

Fortanix® and the Fortanix logo are registered trademarks or trade names of Fortanix, Inc. All other trademarks are the property of their respective owners.

**NOTICE**: This document was produced by Fortanix, Inc. (Fortanix) and contains information which is proprietary and confidential to Fortanix. The document contains information that may be protected by patents, copyrights, and/or other IP laws. If you are not the intended recipient of this material, please destroy this document and inform <u>info@fortanix.com</u> immediately.